## **Access ArcGIS Software**

## Install ArcGIS Software

- Navigate to this Box folder.
  Log in using your netID and netID password.
  Once inside the Current-ESRI-installers Box folder, follow the directions in the ArcGIS Pro Installation.pdf file.

## Sign in to ArcGIS Software